# Manuale tecnico

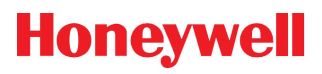

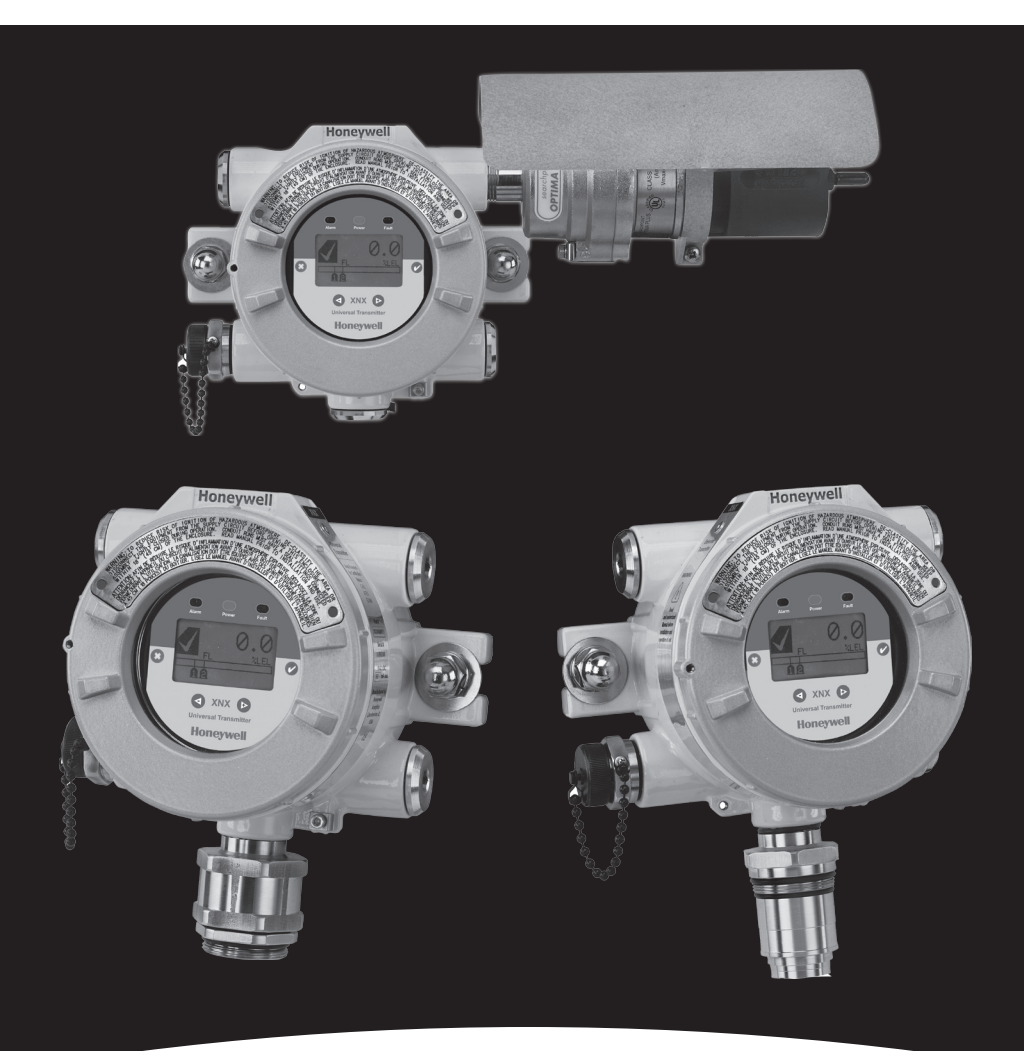

# **Foundation Fieldbus XNX**

### Indice

| Introduzione4                                                 |
|---------------------------------------------------------------|
| Panoramica4                                                   |
| Descrizione del prodotto4                                     |
| Foundation Fieldbus4                                          |
| Glossario                                                     |
| Cablaggio                                                     |
| Messa in servizio10                                           |
| Configurazione10                                              |
| Descrizione del dispositivo10                                 |
| Descrizioni dei blocchi11                                     |
| Blocco funzione (ingresso analogico)11                        |
| Blocco risorse11                                              |
| Blocco trasduttore del sensore11                              |
| Operazioni comuni dei blocchi11                               |
| Comandi specifici – Blocco risorse12                          |
| WRITE_LOCK12                                                  |
| FEATURES_SEL12                                                |
| Parametri specifici – Blocco trasduttore del sensore          |
| Parametri specifici – Blocco ingresso analogico13             |
| L_TYPE13                                                      |
| XD_SCALE e OUT_SCALE13                                        |
| Dati di stato – Blocco ingresso analogico14                   |
| Modalità di simulazione – Blocco ingresso analogico14         |
| Modalità manuale14                                            |
| Modalità di simulazione15                                     |
| Funzionamento16                                               |
| Configurazione17                                              |
| Cronologia degli eventi18                                     |
| Test19                                                        |
| Taratura                                                      |
| Esempio di procedura di taratura21                            |
| Tabella dei parametri e degli errori24                        |
| Descrizioni dei parametri del blocco risorse                  |
| Visualizzazioni dei parametri del blocco risorse              |
| Parametri del blocco trasduttore28                            |
| Descrizioni dei parametri del blocco ingresso analogico       |
| Visualizzazioni dei parametri del blocco ingresso analogico35 |
| Errori di configurazione dei blocchi                          |

| Registrazione del dispositivo da parte della Fieldbus Foundation | 38 |
|------------------------------------------------------------------|----|
| Garanzia                                                         | 40 |
| Dichiarazione di garanzia                                        | 40 |
| Condizioni di garanzia                                           | 40 |
| Reclami dei consumatori                                          | 41 |
| Indice analitico                                                 | 42 |

### Introduzione

### Panoramica

Il presente manuale assisterà l'utente nell'installazione, nell'uso e nella manutenzione del Trasmettitore universale XNX con l'opzione di comunicazione Foundation Fieldbus. Si presume che l'utente abbia conoscenze approfondite dei principi operativi del protocollo Foundation Fieldbus, dei trasmettitori universali XNX, nonché dello specifico sistema di controllo host in uso<sup>1</sup>. Gli utenti sono tenuti a contattare direttamente il venditore del sistema host per domande relative alla configurazione specifiche per i loro sistemi. Prima di leggere il presente manuale, gli utenti devono rivedere il Manuale tecnico del Trasmettitore universale XNX.

### Descrizione del prodotto

Il Foundation Fieldbus è una delle tre opzioni di comunicazione disponibili per il Trasmettitore universale XNX. L'opzione Foundation Fieldbus è un protocollo di comunicazione interamente digitale conforme agli standard della Fieldbus Foundation. In quanto tale, permette all'unità di interfacciarsi con sistemi di controllo host offerti da produttori che ottemperano agli standard operativi del Foundation Fieldbus. Dal momento che questo tipo di piattaforma di sistema di controllo utilizza una rete "bus" di comunicazione estesa all'intero stabilimento, il cablaggio si esegue mediante collegamento alla rete in un qualsiasi punto in prossimità del processo.

### **Foundation Fieldbus**

Il Foundation Fieldbus si usa nel monitoraggio e nel controllo di processo. Il controllo di processo fa riferimento al monitoraggio e alla regolazione di processi continui come il flusso, la temperatura o i livelli dei serbatoi. Questi tipi di processi sono generalmente presenti in luoghi quali raffinerie di petrolio, stabilimenti chimici e cartiere.

Il Foundation Fieldbus può anche essere utilizzato per il monitoraggio su lunghe distanze attraverso sistemi di controllo distribuito, il che significa che il controllo viene eseguito dai dispositivi invece che da un computer preposto al monitoraggio. L'ingresso, l'uscita e i dispositivi di controllo di processo configurati su una rete Fieldbus possono funzionare indipendentemente da un sistema informatico.

Il Foundation Fieldbus è un sistema di comunicazione multidrop bidirezionale interamente digitale, che porta gli algoritmi di controllo agli strumenti di rilevamento dei gas. Il Foundation Fieldbus supporta la codifica digitale dei dati e numerosi tipi di messaggi. A differenza di molti sistemi tradizionali, che richiedono un set di cavi per ciascun

<sup>1</sup> Le illustrazioni riportate nel presente manuale si riferiscono a un controller host Experion Honeywell. Sono disponibili altri controller host.

dispositivo, più dispositivi Foundation Fieldbus possono essere collegati con un singolo set di cavi. Il Foundation Fieldbus permette di evitare alcuni degli svantaggi delle reti proprietarie, offrendo una rete standardizzata per la connessione di sistemi e dispositivi.

### Glossario

| Termine                                       | Descrizione                                                                                                    |
|-----------------------------------------------|----------------------------------------------------------------------------------------------------|
| anello di ferrite                             | Componente che elimina le interferenze elettromagnetiche e da radiofrequenze.                                                                                            |
| bus di campo                                  | Protocollo di comunicazione tra i dispositivi di campo e il sistema di controllo                                                                                         |
| controller host                               | Componente che provvede al monitoraggio di tutti i dispositivi di campo presenti sulla rete                                                                              |
| DD                                            | Descrizioni del dispositivo                                                                                                    |
| ECC                                           | Cella elettrochimica                                                                                                    |
| EPKS                                          | Experion Process Knowledge System                                                                                                    |
| interruttore di simulazione                   | Interruttore di comando che permette di mettere un dispositivo fuori linea per eseguire test                                                                             |
| IR                                            | A infrarossi                                                                                                    |
| mA                                            | Milliampere, 1/1000° di un ampere                                                                                                    |
| morsettiera                                   | Connettori elettrici che raccolgono i fili dei circuiti di un<br>dispositivo in un unico punto                                                                           |
| mV                                            | Millivolt, 1/1000° di un volt                                                                                                    |
| O-ring                                        | Guarnizione flessibile di forma toroidale che viene compressa per creare un sigillo tra due parti rigide.                                                                |
| schermatura<br>mediante treccia<br>in acciaio | Tipo di cavo organizzato in fasci dotato di un rivestimento<br>intrecciato utilizzato per evitare interferenze da radiofrequenze e<br>come protezione contro l'abrasione |
| Searchline Excel                              | Rivelatore di gas a percorso aperto che monitora la presenza di<br>gas tra la sorgente e i rivelatori lungo un percorso di lunghezza<br>specifica                        |
| Softwlock                                     | Selezione software che impedisce all'utente di modificare i<br>parametri del dispositivo bus di campo                                                                    |
| taratura dello<br>zero                        | Operazione eseguita per specificare la curva dei livelli di gas di azzeramento in un trasmettitore/sensore                                                               |
| taratura di span                              | Operazione eseguita per specificare la curva dei livelli di gas di span in un trasmettitore/sensore                                                                      |
| test a impatto                                | Prova eseguita per verificare il corretto funzionamento di un<br>sensore esponendolo a una concentrazione di gas superiore ai<br>setpoint di allarme.                    |
|                                               | %LEL: percentuale del limite inferiore di esplosività                                                                                                    |
| unità di misura                               | %Vol: percentuale in volume                                                                                                    |
| tecniche                                      | ppm: parti per milione                                                                                                    |
|                                               | mg/m3: milligrammi per metro cubo                                                                                                    |

## Cablaggio

Nel sistema Fieldbus Foundation il filo comune dei loop di corrente analogici da 4-20 mA presenti in altri bus di campo è sostituito da una semplice linea a due fili che collega la stazione di controllo al campo. Questo cavo bus collega tutti i dispositivi in parallelo. La trasmissione delle informazioni del sistema è digitale. Il trasmettitore per gas XNX supporta la maggior parte dei protocolli di comunicazione digitale (HART, MODBUS, Foundation Fieldbus, ecc.) e un'uscita discreta (relè). Questi sono tutti derivati dal canale di sicurezza principale, l'uscita analogica (4-20 mA).

Prima dell'installazione, consultare la guida al cablaggio della Fieldbus Foundation (*wiringinstallationguide.pdf*, disponibile sul sito http://www.fieldbus.org<sup>2</sup>). Nelle figure 1 e 2 sono mostrati gli schemi di cablaggio più comuni. Per altre tipologie consultare la guida al cablaggio.

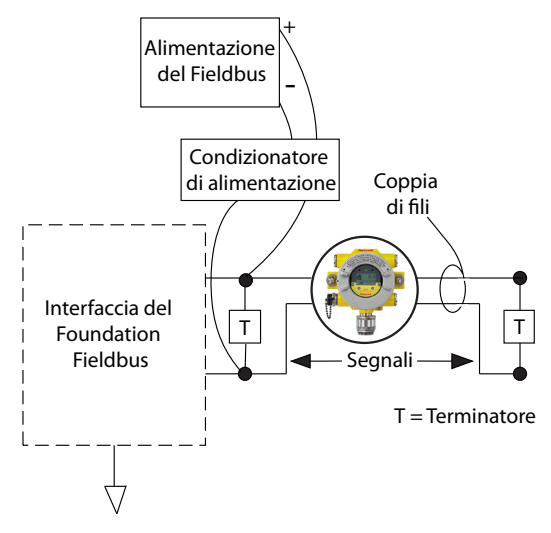

Figura 1: Rete Fieldbus semplice con singolo trasmettitore XNX

Tutte le installazioni devono essere realizzate in conformità con le normative locali e con le direttive in vigore nel sito.

2 Fieldbus Foundation > End User Resources (Risorse per l'utente finale) > Technical References (Riferimenti tecnici) > Wiring & Installation Application Guide (Guida applicativa al cablaggio e all'installazione); accesso effettuato il 10 settembre 2010

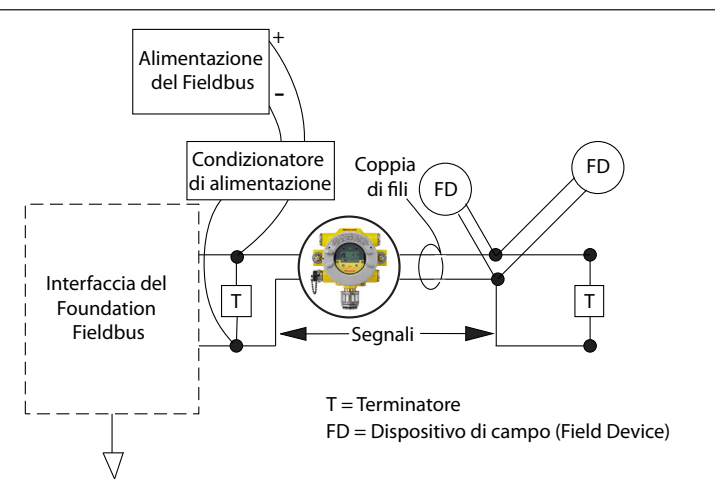

Figura 2: Rete Fieldbus con trasmettitore XNX e altri dispositivi

Per il collegamento del trasmettitore XNX deve essere adoperato un cavo schermato. La schermatura del cavo del Foundation Fieldbus deve terminare in corrispondenza del punto di ingresso sul trasmettitore. A tal fine, può essere utilizzato un pressacavo adatto che permetta che la terminazione della schermatura avvenga in corrispondenza del pressacavo stesso. (Non far terminare la schermatura del cavo di comunicazione del Foundation Fieldbus in corrispondenza del capocorda interno di messa a terra del trasmettitore.) I collegamenti del Foundation Fieldbus nel trasmettitore si realizzano attraverso una morsettiera a innesto sulla scheda opzioni del Foundation Fieldbus, mostrata nella Figura 3. Sulla scheda è presente un interruttore di simulazione (SW5) per abilitare/disabilitare la modalità di simulazione. Il cavo H1 del Foundation Fieldbus è collegato attraverso i morsetti 3-1 e 3-3. Il morsetto 3-1 è collegato internamente al 3-2. Analogamente, il morsetto 3-3 è collegato internamente al 3-4. I morsetti 3-5 e 3-6 sono utilizzati per la messa a terra del cavo di massa del Foundation Fieldbus (vedere la Figura 3).

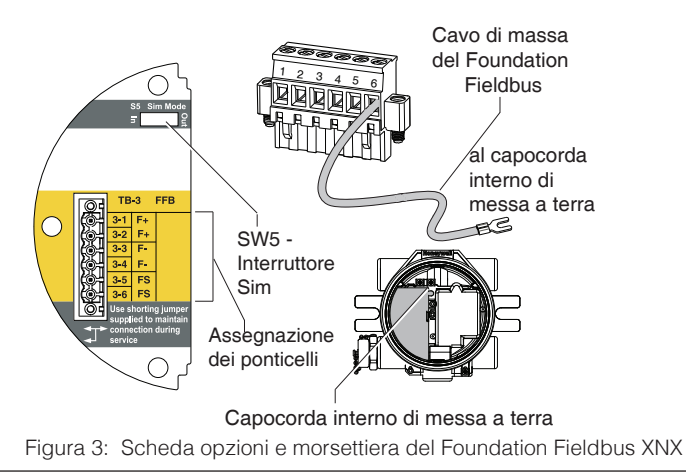

### Messa in servizio

Prima di procedere alla messa in servizio della scheda opzioni del Foundation Fieldbus, installare e configurare il trasmettitore XNX. Nelle fasi finali dell'avvio potrebbero essere segnalati avvisi e guasti, che continueranno fino al completamento delle operazioni di configurazione, taratura e reset.

### Configurazione

In questa sezione sono fornite informazioni sull'avvio e sul funzionamento della parte del trasmettitore inerente alla comunicazione. Sono inoltre presentate informazioni relative a tutti i blocchi funzione attivi.

### Descrizione del dispositivo

Per questo dispositivo è stato generato e registrato presso la Fieldbus Foundation uno specifico file DD "descrittore del dispositivo". Il file DD è disponibile sul CD del prodotto. Questo file deve essere caricato nel sistema di controllo host prima di procedere all'installazione e alla configurazione dell'unità. Se necessario, il file DD può anche essere scaricato dal sito web della Fieldbus Foundation (*www.fieldbus.org*<sup>3</sup>):

- 1. Selezionare "End User Resources" (Risorse per l'utente finale).
- 2. Fare clic su "Registered Products" (Prodotti registrati).
- 3. Nell'elenco a discesa Manufacturers (Produttori) selezionare "Honeywell Field Solutions" (Soluzioni di campo Honeywell).
- Nell'elenco Category (Categoria) selezionare "Analytical" (Apparecchiature di analisi).
- 5. Fare clic su "Search" (Cerca).
- 6. Fare clic su "XNX Universal Transmitter" (Trasmettitore universale XNX).
- 7. Fare clic su "Download DD/CFF file" (Scarica file DD/CFF) per iniziare il download.

Una volta installato il file, il sistema host sarà in grado di comunicare correttamente con il Trasmettitore universale XNX. Per ulteriori informazioni sul funzionamento e sull'installazione di file descrittori del dispositivo contattare direttamente il produttore del sistema di controllo host.

<sup>3</sup> accesso effettuato il 3 febbraio 2011

### Descrizioni dei blocchi

Tutti i dispositivi Fieldbus sono organizzati con una configurazione operativa a "blocchi". La Fieldbus Foundation ha definito un insieme di standard che ogni unità deve seguire. Di conseguenza, i dettagli dei blocchi rimangono costanti tra i vari prodotti e produttori. Un livello specificamente designato, "Manufacturer Specific Parameters" (Parametri specifici del produttore), ha la funzione esplicitamente indicata dal nome. In questo livello, la Fieldbus Foundation permette ai produttori di aggiungere funzioni specifiche dei loro dispositivi. Informazioni supplementari su definizioni e descrizioni sono reperibili sul sito web *www.fieldbus.org*<sup>4</sup>.

### Blocco funzione (ingresso analogico)

Il blocco funzione è costituito da una serie di parametri che rappresentano gli elementi di base per il controllo e il funzionamento del sistema. La Fieldbus Foundation ha definito insiemi standard di blocchi funzione. Questi blocchi possono essere utilizzati per la comunicazione in ingresso e in uscita attraverso la rete.

I compiti principali del blocco ingresso analogico (AI) sono quelli di elaborare i segnali in entrata provenienti dall'elemento sensore (in questo caso la concentrazione di gas) e di rendere i dati disponibili per l'uso in altri blocchi funzione. Questi dati sono formattati in unità di misura tecniche definite dall'utente.

### Blocco risorse

Ogni dispositivo è provvisto di un blocco risorse. Il blocco risorse è utilizzato per descrivere caratteristiche dello specifico dispositivo. È qui che si trovano parametri quali il nome del dispositivo, il produttore e il numero di serie. In questo blocco non vi sono parametri collegabili.

### Blocco trasduttore del sensore

Il blocco trasduttore del sensore contiene dati di configurazione specifici del determinato dispositivo. In questo blocco si trovano dati quali il tipo di sensore e la data di taratura.

### Operazioni comuni dei blocchi

Tutti i blocchi presenti nel trasmettitore condividono un set comune di modalità di programmazione. Impostando una specifica modalità di funzionamento, l'utente sarà in grado di determinare l'uscita del trasmettitore verso il bus di rete.

<sup>4</sup> Accesso effettuato il 10 settembre 2010.

Manuale tecnico del Foundation Fieldbus XNX

| Descrizione                             | Funzione                                                                                                    |
|-----------------------------------------|----------------------------------------------------------------------------------------------------|
| AUTO                                    | Modalità di funzionamento normale. Tutti gli ingressi<br>di dati, i calcoli e le uscite di dati relativi al blocco<br>saranno funzionanti |
| Out Of Service<br>(OOS, Fuori servizio) | L'impostazione della modalità di funzionamento su<br>OOS disabilita l'esecuzione di tutte le funzioni da<br>parte del blocco.             |

Comandi specifici – Blocco risorse

In questa sezione sono descritti i comandi comuni disponibili all'interno del blocco risorse.

### WRITE\_LOCK

Il parametro WRITE\_LOCK serve per impedire che i parametri all'interno del dispositivo possano essere modificati. Quando è abilitato, l'unico comando che rimane accessibile è WRITE-LOCK, che permette la cancellazione del parametro stesso. Una volta che il parametro è stato cancellato, la scrittura sul dispositivo è nuovamente possibile. Al momento della cancellazione, WRITE\_ALM genera un allarme per indicare che è stata eseguita una modifica. La priorità dell'allarme corrisponde al parametro WRITE\_PRI.

### FEATURES\_SEL

Il comando FEATURES\_SEL serve per attivare e disattivare funzioni supplementari supportate dal dispositivo. Attualmente sono supportate le funzioni REPORTS (Rapporti), SOFTWLOCK (Blocco del software) e allarme multibit.

### Parametri specifici - Blocco trasduttore del sensore

In questa sezione sono descritti i comandi comuni disponibili all'interno del blocco trasduttore del sensore.

- Informazioni
- Test
- Taratura (Zero/Span)
- Configurazione

Questo blocco non contiene parametri che permettono di modificare le unità di misura tecniche (le modifiche possono essere effettuate attraverso il blocco ingresso analogico). Le unità all'interno del blocco trasduttore del sensore tengono traccia automaticamente dei valori programmati dal parametro XD\_SCALE. Parametri specifici – Blocco ingresso analogico Nel blocco Al sono disponibili i seguenti comandi.

### L\_TYPE

Questo parametro serve per definire il rapporto tra il valore del processo misurato (blocco trasduttore del sensore) e l'uscita del blocco AI. L'XNX supporta tutti i tipi di linearizzazione. Se questo parametro viene impostato su DIRECT (Diretto), le informazioni del blocco trasduttore saranno trasmesse senza modifiche (ovvero l'uscita del blocco AI sarà identica a quella del blocco trasduttore). I valori rimarranno lineari tra il blocco trasduttore del sensore e il blocco AI.

### XD\_SCALE e OUT\_SCALE

Questi parametri si usano per impostare le unità di misura tecniche e i fattori di scaling associati ai dati che giungono al blocco AI e ai dati generati dal blocco AI. Ciascuno dei parametri può essere impostato su 0%, 100% o su unità di misura tecniche associate. Questi parametri sono programmati in maniera diversa a seconda del parametro L\_TYPE selezionato.

Le unità di misura tecniche supportate sono PPM, %LEL, LELm, mg/ m<sup>3,</sup> e %VOL<sup>5</sup>. Per evitare che si verifichino errori di configurazione, selezionare UNICAMENTE unità supportate dal dispositivo. Le unità di misura tecniche non consentono la scrittura.

### L\_TYPE = DIRECT (Diretto)

Quando l'uscita desiderata del blocco AI è uguale alla variabile misurata. Le impostazioni sono:

XD\_SCALE = uguale al range del processo

OUT\_SCALE = impostare uguale a XD\_SCALE

Esempio:

La linea di descrizione del processo vede 0-100 %LEL con %LEL come uscita desiderata.

XD\_SCALE 0-100 % LEL

OUT\_SCALE 0-100 % LEL

XD Scale non consente la scrittura.

<sup>&</sup>lt;sup>5</sup>Se queste unità di misura tecniche non sono elencate nel sistema di controllo host, Marraneo compre ampre della tem Peldbus XNX

### Allarmi del processo

I dati in uscita prodotti dal blocco Al vengono confrontati con i valori programmati per gli allarmi. In caso di raggiungimento di un valore, si attiva l'allarme associato. Gli allarmi disponibili sono:

HI\_LIM = Allarme alto

HI\_HI\_LIM = Allarme alto alto

LO\_LIM = Allarme basso

LO\_LO\_LIM = Allarme basso basso

Gli allarmi HI\_LIM, HI\_HI\_LIM, LOW\_LIM, LOW\_LOW\_LIM sono utilizzati dal blocco Al nell'host.

### Dati di stato - Blocco ingresso analogico

Durante il funzionamento normale, i valori effettivi o calcolati vengono trasmessi dal blocco trasduttore del sensore al blocco AI per essere ulteriormente elaborati. Insieme a questi dati, viene inviata anche una condizione di stato, espressa attraverso il parametro STATUS (Stato). Le possibili condizioni sono:

STATUS = GOOD (Stato = Buono), nessun problema hardware o relativo ai dati

STATUS = BAD (Stato = Cattivo), sono stati rilevati problemi hardware o relativi ai dati trasmessi dal blocco trasduttore del sensore

STATUS = UNCERTAIN (Stato = Incerto),

Il campo STATUS (Stato) è utilizzato dal blocco Al nell'host.

Modalità di simulazione – Blocco ingresso analogico

Durante l'esecuzione di un test è possibile forzare l'uscita di dati dal blocco ingresso analogico. Questa procedura potrebbe essere utilizzata per testare una funzione di controllo o per testare il funzionamento del dispositivo a valle che ha ricevuto i dati. Esistono due metodi per l'uscita dei dati:

### Modalità manuale

La modalità manuale forza i dati in uscita dal blocco Al sul valore desiderato. Non modifica lo stato del parametro STATUS (Stato). Per avviare la modalità manuale, collocare il parametro TARGET MODE (Modalità target) del blocco Al su MANUAL (Manuale). A questo punto, è possibile modificare il parametro OUT.VALUE (Valore in uscita) in modo che rispecchi il valore in uscita desiderato.

### Modalità di simulazione

La modalità di simulazione forza i dati in uscita dal blocco Al su un valore desiderato. Inoltre, modifica il parametro STATUS (Stato) sul valore corrispondente. Per avviare la modalità di simulazione:

- 1. Spostare l'interruttore SIM del trasmettitore su ON. L'interruttore SIM si trova nella parte posteriore del trasmettitore, al di sopra del morsetto di collegamento del Foundation Fieldbus. A questo punto, il dispositivo si trova in modalità di simulazione.
- Impostare il parametro TARGET MODE (Modalità target) su AUTO per modificare sia il parametro OUT.VALUE (Valore in uscita), sia il parametro OUT.STATUS (Stato dell'uscita).
- 3. Impostare il parametro SIMULATE\_ENABLE\_DISABLE (Abilita/ disabilita simulazione) sullo stato ACTIVE (Attivo).
- Immettere il valore desiderato nel parametro SIMULATE\_VALUE (Valore di simulazione) per forzare l'uscita del parametro OUT. VALUE (Valore in uscita), oltre a impostare il parametro OUT. STATUS (Stato dell'uscita) sul valore corretto.

Qualora si verifichino errori durante l'esecuzione di questa procedura, resettare l'interruttore SIM. In tal modo, tutte le condizioni di errore saranno cancellate e il dispositivo potrà riprendere a funzionare.

### Funzionamento

L'interfaccia del Foundation Fieldbus XNX facilita l'accesso remoto a tutte le funzioni dell'interfaccia utente locale, comprese la visualizzazione dello stato, l'esecuzione di test, la taratura e la configurazione. Per l'interfacciamento con il trasmettitore XNX è necessario un file descrittore del dispositivo (DD). Le seguenti schermate, nelle quali è utilizzato un sistema Experion come controller host, mostrano alcune delle funzioni dell'interfaccia del Foundation Fieldbus per il trasmettitore XNX.

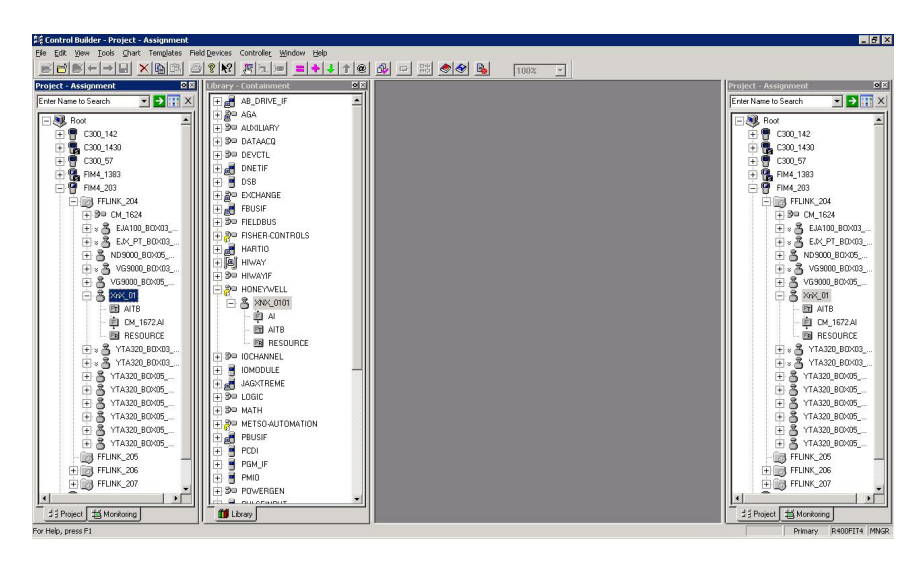

Figura 4: Presentazione dei dati dell'XNX da parte di un sistema Experion (è mostrato il simulatore)

### Configurazione

Tutte le impostazioni del trasmettitore XNX configurabili dall'utente possono essere eseguite sia dall'interfaccia utente locale sia attraverso il Foundation Fieldbus. Il menu di configurazione semplifica l'impostazione dei livelli di allarme, come mostrato nella Figura 6. Possono inoltre essere configurati l'ora, le unità e altri parametri.

| HONEYWELL:XNX_0101.AITB | Block, AITB - Parameters [Monitoring] | <u>? ×</u>  |
|-------------------------|---------------------------------------|-------------|
| Process Alarm Alarm2 M  | faintenance Tune Other Identification |             |
|                         |                                       | <u> </u>    |
| Fault/Warn Number       | -NA                                   |             |
| Reset Alarms and Faults | Select                                |             |
| LAL Absolute            | 5                                     |             |
| UAL Range               | 25                                    |             |
| LAL Range               | 5                                     |             |
| Minimum Sensor Limit    | 25                                    |             |
| Maximum Sensor Limit    | 25                                    |             |
| Alarm 1 Threshold       | 22.5                                  |             |
| Alarm 2 Threshold       | 18.5                                  |             |
| Display Range           | 25                                    |             |
| Display Range Lower     | 0                                     |             |
| Alarm Configuration     |                                       |             |
| 🔲 Alarm 1 on Descendi   | ng Concentration                      |             |
| 🔽 Alarm 2 on Descendir  | ng Concentration                      |             |
| Alarm 1 Latching        |                                       |             |
| Alarm 2 Latching        |                                       |             |
| Reserved                |                                       |             |
| Reserved                |                                       |             |
| Faults Latching         |                                       |             |
| Config State            | Accepted                              |             |
| Update Alarm Ranges     | Select                                | _           |
| Simulate Alarms Faults  | Select                                | -           |
| Show Parameter Names    | OK                                    | Cancel Help |

Figura 5: Visualizzazione della configurazione del Foundation Fieldbus

### Cronologia degli eventi

Il trasmettitore XNX conserva un registro di tutti gli eventi significativi, che sono tutti accessibili dall'interfaccia del Foundation Fieldbus. Vengono registrati tutti gli allarmi, avvisi e guasti. Inoltre, sono definiti oltre 60 tipi di eventi informativi per registrare transazioni importanti, come ritarature o modifiche della configurazione. Ogni evento è accompagnato dall'indicazione di data e ora, e sono conservati 1280 registri. Nella Figura 7 è mostrata la schermata di visualizzazione della cronologia degli eventi di un sistema Experion

| cess   Alarm   Alarm2   Maint | nance Tune Other Identification |  |
|-------------------------------|---------------------------------|--|
| ath Length Hi Lim             | 0                               |  |
| ath Length                    | 0                               |  |
| ensor Life                    | 653                             |  |
| onfig Change State            | Accepted                        |  |
| ccept Excel Fault Parameters  | Select                          |  |
| Inhibit                       | 2                               |  |
| / Warning                     | 3                               |  |
| 0 verrange                    | 21                              |  |
| Beam Blocked                  | 1                               |  |
| Low Signal                    | 1                               |  |
| ilter by                      | All Events                      |  |
| ioto                          | Select                          |  |
| VENT_HISTORY                  |                                 |  |
| ime                           | 01/01/70 00:00:00               |  |
| уре                           | RESET                           |  |
| ub Type                       | 0                               |  |
| arameter                      | 0                               |  |
| ndex                          | 0                               |  |
| laxIndex                      | 647                             |  |
|                               |                                 |  |

Figura 6: Visualizzazione della cronologia degli eventi del Foundation Fieldbus

### Test

Il menu di test offre metodi per eseguire operazioni comuni, come inibire l'uscita, esercitare l'uscita analogica o simulare allarmi o guasti. Nella Figura 8 è visualizzata la schermata relativa ai test di un sistema Experion.

| Process       Alam       Alam2       Maintenance       Tune       Dther       Identification         Fault/Warn Number      NA       Select       Image: Select       Image: Select | ONEYWELL:XNX_0101.AITE  | 8 Block, AITB - Parameters [Monitoring] | <u>? ×</u>     |
|----------------------------------------------------------------------------------------------------|-------------------------|-----------------------------------------|----------------|
| Fault Wan NumberNAReset Alams and FaultsSelectIAL Absolute5IAL Absolute5IAL Range25IAth Range25Maximum Sensor Limit25Alam 1 Threshold18.5Display Range25Display Range Lower0Alamn 1 on Descending UnscendentiationAlamn 1 on Descending UnscendentiationAlamn 1 achdningBeservedBeservedFaults LatchingFaults LatchingCorling StateAcceptedIupdate Alams FaultsSelectSimulate Alams FaultsSelect                                                                                                    | Process Alarm Alarm2    | Maintenance Tune Other Identification   |                |
| Pault/Warn Number    NA       Reset Alarms and Faults     Select       LAL Absolute     5       UAL Range     25       LAL Range     5       Minimum Sensor Limit     25       Alarm 1 Threshold     22.5       Alarm 2 Threshold     18.5       Display Range     25       Alarm 2 Threshold     18.5       Display Range Lower     0       Alarm 1 on Descending Concentration     Alarm 2 an Descending Concentration       Alarm 1 and Descending Concentration     Alarm 2 Latching       Reserved     Fault Latching       Reserved     Select       Config State     Accepted       Update Alarm Ranges     Select                                                                                                    |                         |                                         | <b>_</b>       |
| Reset Alams and FaultsSelectLAL Absolute5UAL Range25LAL Range5Minimum Sensor Limit25Maximum Sensor Limit25Alam 1 Threshold18-5Display Range25Obisplay Range Lower0Obisplay Range Lower0Alam 1 on Descending UncentrationAlam 1 on Descending UncentrationAlam 2 LatchingSelectFeservedReservedFaults LatchingSelectSimulate Alams FaultsSelectSimulate Alams FaultsSelect                                                                                                    | Fault/Warn Number       | NA                                      |                |
| LAL Absolute5UAL Range25LAL Range5Minimum Sensor Limit25Maximum Sensor Limit25Alarm 1 Threshold225Alarm 2 Threshold18.5Display Range25Display Range Lower0Alarm 1 on Descending UncerntrationAlarm 1 on Descending UncerntrationAlarm 2 on Descending UncerntrationAlarm 2 an Descending UncerntrationAlarm 1 and Descending UncerntrationAlarm 2 and Descending UncerntrationAlarm 1 achdringAlarm 2 and Descending UncerntrationAlarm 1 achdringAlarm 2 and Descending UncerntrationAlarm 1 achdringAlarm 2 and Descending UncerntrationAlarm 1 achdringAlarm 2 and Descending UncerntrationAlarm 1 achdringAlarm 2 and Descending UncerntrationAlarm 1 achdringAlarm 2 and Descending UncerntrationAlarm 1 achdringAlarm 2 and Descending UncerntrationAlarm 1 achdringAlare 2 and Descending UncerntrationAlarm 1 achdringAlare 2 and Descending UncerntrationAlare 1 achdringAlare 2 and Descending UncerntrationFaults LatchringSelectUncerntrationSelectSimulate Alarm FaultsSelect                                                                                                    | Reset Alarms and Faults | Select                                  |                |
| UAL Range25LAL Range5Minimum Sensor Limit25Maximum Sensor Limit25Alarm 1 Threshold225Alarm 2 Threshold185Display Range25Display Range Lower0Alarm 1 on Descending UncerntrationAlarm 1 on Descending UncerntrationAlarm 1 achingAlarm 1 achingFeservedFeservedFaults LatchingForlig StateAcceptedUpdate Alarm RangesSelectSimulate Alarms Faults                                                                                                    | LAL Absolute            | 5                                       |                |
| LAL Range5Minimum Sensor Limit25Maximum Sensor Limit25Alarn 1 Threshold22.5Alarn 2 Threshold18.5Display Range25Display Range Lower0Alarn 1 on Descending UncentrationAlarn 1 on Descending UncentrationAlarn 1 achchingAlarn 2 LatchingReservedReservedFaults LatchingSetervedSimulate Alarn RangesSielet                                                                                                    | UAL Range               | 25                                      |                |
| Minimum Sensor Limit25Maximum Sensor Limit25Alarn 1 Threshold22.5Alarn 2 Threshold18.5Display Range25Display Range Lower0Alarn Configuration0Alarn 1 on Descending ConcentrationAlarn 1 on Descending ConcentrationAlarn 1 an Descending ConcentrationAlarn 2 LatchingReservedReservedFaults LatchingSelectSimulate Alarns FaultsSelect                                                                                                    | LAL Range               | 5                                       |                |
| Maximum Sensor Limit25Alarm 1 Threshold225Alarm 2 Threshold18.5Display Range25Display Range Lower0Alarm Configuration0Alarm 1 on Descending ConcentrationAlarm 1 on Descending ConcentrationAlarm 1 and Descending ConcentrationAlarm 1 LatchingAlarm 2 LatchingReservedFaults LatchingSelectSimulate Alarm RangesSelectSimulate Alarms Faults                                                                                                    | Minimum Sensor Limit    | 25                                      |                |
| Alarm 1 Threshold     225       Alarm 2 Threshold     185       Display Range     25       Display Range Lower     0       Alarm Configuration     0       Alarm 2 on Descending Concentration     Alarm 1 Latching       Alarm 1 Latching     Alarm 1 Latching       Reserved     Faults Latching       Config State     Accepted       Update Alarm Ranges     Select       Simulate Alarms Faults     Select                                                                                                    | Maximum Sensor Limit    | 25                                      |                |
| Alarm 2 Threshold     18.5       Display Range     25       Display Range Lower     0       Alarm Configuration     0       Alarm 1 no Descending Concentration     Alarm 1 Latching       Alarm 1 Latching     Alarm 2 Latching       Faster Latching     Faster Latching       Faster Latching     Select       Simulate Alarm Fanges     Select                                                                                                    | Alarm 1 Threshold       | 22.5                                    |                |
| Display Range     25       Display Range Lower     0       Alam Configuration     0       Alam 1 on Descending Concentration     Alam 1 Latching       Alam 1 Latching     Alam 2 Latching       Reserved     Faults Latching       Faults Latching     Select       Simulate Alams Faults     Select                                                                                                    | Alarm 2 Threshold       | 18.5                                    |                |
| Display Range Lower     0       Alarm Configuration     Alarm 1 on Descending Concentration       Alarm 2 on Descending Concentration     Alarm 1 Latching       Alarm 1 Latching     Alarm 2 Latching       Alarm 2 Latching     Alarm 2 Latching       Fasts Latching     Alarm 2 Latching       Config State     Accepted       Update Alarm Ranges     Select       Simulate Alarms Faults     Select                                                                                                    | Display Range           | 25                                      |                |
| Alarm Configuration         Alarm 1 on Descending Concentration         Alarm 2 on Descending Concentration         Alarm 1 Latching         Alarm 1 Latching         Reserved         Faults Latching         Config State       Accepted         Update Alarm Ranges       Select         Simulate Alarms Faults       Select                                                                                                    | Display Range Lower     | 0                                       |                |
| Alarm 1 on Descending Concentration       Alarm 2 an Descending Concentration       Alarm 1 Latching       Alarm 2 Latching       Reserved       Reserved       Faults Latching       Config State     Accepted       Update Alarm Ranges     Select       Simulate Alarm Faults     Select                                                                                                    | Alarm Configuration     |                                         |                |
| Alarm 2 on Descending Concentration       Alarm 1 Latching       Alarm 2 Latching       Reserved       Feserved       Faults Latching       Config State       Accepted       Update Alarm Ranges       Simulate Alarms Faults                                                                                                    | Alarm 1 on Descend      | ding Concentration                      |                |
| Alarm 1 Latching       Alarm 2 Latching       Reserved       Faults Latching       Config State     Accepted       Update Alarm Ranges     Select       Simulate Alarms Faults     Select                                                                                                    | Alarm 2 on Descend      | ding Concentration                      |                |
| Alarma 2 Latching       Reserved       Reserved       Faults Latching       Config State     Accepted       Update Alarm Ranges     Select       Simulate Alarms Faults     Select                                                                                                    | Alarm 1 Latching        |                                         |                |
| Reserved       Faults Latching       Config State     Accepted       Update Alarm Ranges     Select       Simulate Alarms Faults     Select                                                                                                    | Alarm 2 Latching        |                                         |                |
| Reserved       Faults Latching       Config State       Accepted       Update Alarm Ranges       Simulate Alarms Faults       Select                                                                                                    | Reserved                |                                         |                |
| Faults Latching       Config State     Accepted       Update Alarm Ranges     Select       Simulate Alarms Faults     Select                                                                                                    | Reserved                |                                         |                |
| Config State     Accepted       Update Alarm Ranges     Select       Simulate Alarms Faults     Select                                                                                                    | Faults Latching         |                                         |                |
| Update Alarm Ranges Select  Simulate Alarms_Faults Select                                                                                                    | Config State            | Accepted                                |                |
| Simulate Alarms_Faults Select                                                                                                    | Update Alarm Ranges     | Select                                  |                |
|                                                                                                    | Simulate Alarms_Faults  | Select                                  | -              |
| Show Parameter Names OK Cancel Help                                                                                                    | Show Parameter Names    | í -                                     | OK Cancel Help |

Figura 7: Visualizzazione dei test del Foundation Fieldbus

### Taratura

Il menu di taratura permette di eseguire la taratura dello zero o di span e di realizzare un test a impatto. Inoltre, se è montato un rivelatore di gas Searchline EXCEL, nel menu di taratura è visualizzata la forza del segnale ottico per l'allineamento meccanico. Nella Figura 8 è mostrata l'operazione di taratura del gas, la cui procedura è descritta di seguito.

| DNEYWELL:XNX_0101.AITB Blo      | k, AITB - Parameters [Monitoring] |           | ?)      |
|---------------------------------|-----------------------------------|-----------|---------|
| Process Alarm Alarm2 Maint      | enance Tune Other Identification  |           |         |
| Soft Reset                      | Select                            |           | <u></u> |
| Raw Gas Concentration           | 20.82948                          |           |         |
| Long Term Inhibit               | Select                            |           |         |
| Inhibit Status                  |                                   |           |         |
| O Inhibit by Local User         |                                   |           |         |
| O Inhibit by HART User          |                                   |           |         |
| O Inhibit by FF User            |                                   |           |         |
| O Future Use                    |                                   |           |         |
| O Long Term Inhibit             |                                   |           |         |
| O Future Use                    |                                   |           |         |
| O Future Use                    |                                   |           |         |
| O Future Use                    |                                   |           |         |
| Target Conc                     | 20.8                              |           |         |
| Calibration Command             | Select                            |           |         |
| Input Range                     | Reserved                          |           |         |
| Calibration Status              | Calibration Menu State            |           |         |
| Bump Test                       | Select                            |           |         |
| Align Excel                     | Select                            |           |         |
| Monitoring State                | Normal Monitoring                 |           |         |
| Analog Output (mA)              | 17.37598                          |           |         |
| Calibrate analog current output | Select                            |           |         |
| Adjust DAC Setting              | Select                            |           |         |
| Force Analog Current Output     | Return to Normal Operation        |           |         |
| Show Parameter Names            |                                   | OK Cancel | Help    |

Figura 8: Visualizzazione della taratura del Foundation Fieldbus

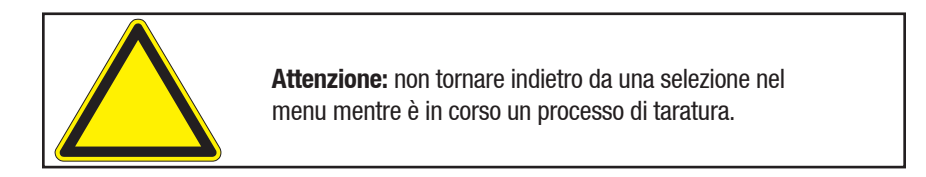

### Esempio di procedura di taratura

Questa procedura può variare in base al tipo di sensore collegato al Trasmettitore universale XNX.

- 1. Collegare il sensore al trasmettitore XNX.
- 2. Collegare l'unità portatile del Foundation Fieldbus e stabilire la comunicazione con il trasmettitore XNX.
- 3. Selezionare il menu Device Calibration (Taratura dispositivo) nell'interfaccia utente del Foundation Fieldbus.
- 4. Controllare lo stato della taratura. Verrà visualizzato il messaggio "In Calibration Menu State" (Stato Nel menu di taratura).
- Selezionare "Start Calibration" (Avvia taratura). Verrà visualizzata una finestra con il messaggio "Processing Request" (Elaborazione della richiesta in corso), seguito dal messaggio "Calibration Status. Apply Zero Air" (Stato della taratura. Applicare aria zero).
- 6. Selezionare "Finish" (Fine). La finestra si chiuderà e lo stato della taratura diventerà "Apply Zero Air" (Applicare aria zero).
- 7. Applicare l'aria (ambiente) zero sul sensore.
- Selezionare "Next Step" (Passaggio successivo). Verrà visualizzata una finestra con il messaggio "Processing Request" (Elaborazione della richiesta in corso), seguito dal messaggio "Wait until raw conc. is stable and in range" (Attendere che la conc. grezza diventi stabile e compresa nel range).
- Selezionare "Finish" (Fine). La finestra si chiuderà e lo stato della taratura diventerà "Wait until raw conc. is stable and in range" (Attendere che la conc. grezza diventi stabile e compresa nel range). La concentrazione grezza sarà prossima a 0,0000. Il range di ingresso sarà "in range" (compreso nel range).
- Selezionare "Next Step" (Passaggio successivo). Verrà visualizzato il messaggio "Processing request" (Elaborazione della richiesta in corso), seguito dal messaggio "Press NEXT to Start Zero Calibration" (Fare clic su NEXT (Avanti) per avviare la taratura dello zero).
- 11. Selezionare "NEXT" (Avanti). Verrà visualizzata una finestra con il messaggio "Processing Request" (Elaborazione della richiesta in corso), seguito dal messaggio "Calibration status: Processing calibration" (Stato della taratura: Taratura in corso di elaborazione).
- 12. Selezionare "Finish" (Fine). La finestra si chiuderà e lo stato della taratura diventerà "Processing calibration" (Taratura in corso di elaborazione).

- 13. Se la taratura dello zero non riesce, lo stato della taratura diventerà "Zero Cal Failed. Press End Cal and Start Over" (Taratura dello zero non riuscita. Premere End Cal (Termina taratura) e Start Over (Ricomincia)). Passare al punto 23 per terminare la taratura e iniziarne una nuova. Se la taratura dello zero viene completata con esito positivo, lo stato della taratura diventerà "Zero Cal Success. Press Next Step" (Taratura dello zero riuscita. Premere Next Step (Passaggio successivo)). Selezionare "Next Step" (Passaggio successivo). Verrà visualizzato il messaggio "Processing Request" (Elaborazione della richiesta in corso), seguito dal messaggio "Calibration Status: Apply Target Concentration" (Stato della taratura: Applicare la concentrazione target).
- 14. Selezionare "Next" (Avanti).
- 15. Immettere la concentrazione target desiderata (ad es., 50% LEL).
- 16. Selezionare "Next" (Avanti). Verrà visualizzata una finestra con il messaggio "Processing Request" (Elaborazione della richiesta in corso), seguito dal messaggio "Target Concentration Being Accepted. Check Calibration Status" (Accettazione della concentrazione target in corso. Controllare lo stato della taratura).
- 17. Selezionare "Finish" (Fine). La finestra si chiuderà.
- 18. Applicare il gas specificato (ad es., 50% LEL) sul sensore.
- Selezionare "Next Step" (Passaggio successivo). Verrà visualizzata una finestra con il messaggio "Processing Request" (Elaborazione della richiesta in corso), seguito dal messaggio "Press NEXT To Start Span Cal" (Premere NEXT (Avanti) per avviare la taratura di span).
- Selezionare "Next" (Avanti). Verrà visualizzata una finestra con il messaggio "Processing Request" (Elaborazione della richiesta in corso), seguito dal messaggio "Calibration Status: Processing Calibration" (Stato della taratura: Taratura in corso di elaborazione).
- 21. Selezionare "Finish" (Fine). La finestra si chiuderà.
- 22. Nello stato della taratura verrà visualizzato il messaggio "Processing Calibration" (Taratura in corso di elaborazione). Se la taratura di span non è riuscita, lo stato della taratura diventerà "Span Cal Failed. Press Next Step to Retry" (Taratura di span non riuscita. Premere Next Step (Passaggio successivo) per riprovare). Ripetere i punti da 14 a 21. Se la taratura di span è riuscita, lo stato della taratura diventerà "Span Cal Success. Press End

Calibration" (Taratura di span riuscita. Premere End Calibration (Termina taratura)).

- 23. Selezionare "End Calibration" (Termina taratura). Verrà visualizzata una finestra con il messaggio "Processing Request" (Elaborazione della richiesta in corso), seguito dal messaggio "Calibration Status: Calibration Menu State" (Stato della taratura: Stato Menu di taratura).
- 24. Selezionare "Finish" (Fine). La finestra si chiuderà.

## Tabella dei parametri e degli errori

### Descrizioni dei parametri del blocco risorse

| Indice | Codice mnemonico del<br>parametro | Descrizione                                                             |  |  |  |
|--------|-----------------------------------|-------------------------------------------------------------------------|--|--|--|
| 1      | ST_REV                            | Livello di revisione dei dati statici associati a questo blocco.        |  |  |  |
| 2      | TAG_DESC                          | Può essere utilizzato per identificare il raggruppamento di blocchi     |  |  |  |
| 3      | STRATEGY                          | Informazioni dell'utente                                                |  |  |  |
| 4      | ALERT_KEY                         | Numero di identificazione dell'unità dello stabilimento                 |  |  |  |
| 5      | MODE_BLK                          | Contiene le modalità disponibili per il blocco                          |  |  |  |
| 6      | BLOCK_ERR                         | Contiene lo stato di errore                                             |  |  |  |
| 7      | RS_STATE                          | Stato del blocco funzione                                               |  |  |  |
| 8      | TEST_RW                           | Utilizzato unicamente per prove di conformità                           |  |  |  |
| 9      | DD_RESOURCE                       | Stringa che identifica il tag della risorsa                             |  |  |  |
| 10     | MANUFAC_ID                        | Numero di identificazione del produttore calc. = 0x48574C               |  |  |  |
| 11     | DEV_TYPE                          | Utilizzato per localizzare il file DD                                   |  |  |  |
| 12     | DEV_REV                           | Numero di rev. del produttore                                           |  |  |  |
| 13     | DD_REV                            | Numero di rev. del DD                                                   |  |  |  |
| 14     | GRANT_DENY                        | Opzioni per controllare l'accesso all'host                              |  |  |  |
| 15     | HARD_TYPES                        | Tipi di hardware disponibili come numeri di canali                      |  |  |  |
| 16     | RESTART                           | Permette di iniziare il riavvio                                         |  |  |  |
| 17     | FEATURES                          | Mostra le opzioni supportate del blocco risorse                         |  |  |  |
| 18     | FEATURE_SEL                       | Seleziona le opzioni del blocco risorse                                 |  |  |  |
| 19     | CYCLE_TYPE                        | Identifica i metodi per l'esecuzione del blocco disponibili             |  |  |  |
| 20     | CYCLE_SEL                         | Seleziona il metodo di esecuzione per<br>questa risorsa                 |  |  |  |
| 21     | MIN_CYCLE_T                       | Durata del più breve intervallo per i cicli                             |  |  |  |
| 22     | MEMORY_SIZE                       | Memoria di configurazione disponibile nella risorsa vuota               |  |  |  |
| 23     | NV_CYCLE_T                        | Intervallo tra le operazioni di scrittura<br>nella memoria non volatile |  |  |  |
| 24     | FREE_SPACE                        | Memoria libera – (AIC = 0%)                                             |  |  |  |

| Indice | Codice mnemonico del<br>parametro | Descrizione                                                                                          |  |  |
|--------|-----------------------------------|----------------------------------------------------------------------------------------------------|--|--|
| 25     | FREE_TIME                         | Tempo di elaborazione libero –<br>(AIC = 0%)                                                         |  |  |
| 26     | SHED_RCAS                         | Intervallo di tempo in corrispondenza<br>del quale interrompere la scrittura nelle<br>posizioni RCAS |  |  |
| 27     | SHED_ROUT                         | Intervallo di tempo in corrispondenza<br>del quale interrompere la scrittura nella<br>posizione ROUT |  |  |
| 28     | FAULT_STATE                       | Condizione impostata dalla perdita<br>di comunicazione verso un blocco di<br>uscita                  |  |  |
| 29     | SET_FSTATE                        | Permette di impostare manualmente lo stato di guasto                                                 |  |  |
| 30     | CLR_FSTAT                         | Cancella lo stato di guasto                                                                          |  |  |
| 31     | MAX_NOTIFY                        | Numero massimo di messaggi di notifica<br>di allarmi non confermati                                  |  |  |
| 32     | LIM_NOTIFY                        | Imposta il parametro MAX_NOTIFY                                                                      |  |  |
| 33     | CONFIRM_TIME                      | Intervallo di tempo minimo tra nuovi tentativi di rapporti di allarme                                |  |  |
| 34     | WRITE_LOCK                        | Disabilità la funzionalità di scrittura                                                              |  |  |
| 35     | UPDATE_EVT                        | Allarme generato da una qualsiasi modifica ai dati statici                                           |  |  |
| 36     | BLOCK_ALM                         | Informazioni sugli errori di sistema                                                                 |  |  |
| 37     | ALARM_SUM                         | Stato di allarme                                                                                     |  |  |
| 38     | ACK_OPTION                        | Seleziona quali allarmi saranno accettati automaticamente.                                           |  |  |
| 39     | WRITE_PRI                         | Priorità dell'allarme generato dalla cancellazione del blocco della scrittura                        |  |  |
| 40     | WRITE_ALM                         | Allarme generato quando il blocco della scrittura viene cancellato                                   |  |  |
| 41     | ITK_VER                           | Revisione principale del test case di<br>interoperabilità                                            |  |  |

| Visualizz | zazioni dei parametri del         | blocco ri | sorse  |        |        |
|-----------|-----------------------------------|-----------|--------|--------|--------|
| Indice    | Codice mnemonico del<br>parametro | View_1    | View_2 | View_3 | View_4 |
| 1         | ST_REV                            | 2         | 2      | 2      | 2      |
| 2         | TAG_DESC                          |           |        |        |        |
| 3         | STRATEGY                          |           |        |        | 2      |
| 4         | ALERT_KEY                         |           |        |        | 1      |
| 5         | MODE_BLK                          | 4         |        | 4      |        |
| 6         | BLOCK_ERR                         | 2         |        | 2      |        |
| 7         | RS_STATE                          | 1         |        | 1      |        |
| 8         | TEST_RW                           |           |        |        |        |
| 9         | DD_RESOURCE                       |           |        |        |        |
| 10        | MANUFAC_ID                        |           |        |        | 4      |
| 11        | DEV_TYPE                          |           |        |        | 2      |
| 12        | DEV_REV                           |           |        |        | 1      |
| 13        | DD_REV                            |           |        |        | 1      |
| 14        | GRANT_DENY                        |           | 2      |        |        |
| 15        | HARD_TYPES                        |           |        |        | 2      |
| 16        | RESTART                           |           |        |        |        |
| 17        | FEATURES                          |           |        |        | 2      |
| 18        | FEATURE_SEL                       |           | 2      |        |        |
| 19        | CYCLE_TYPE                        |           |        |        | 2      |
| 20        | CYCLE_SEL                         |           | 2      |        |        |
| 21        | MIN_CYCLE_T                       |           |        |        | 4      |
| 22        | MEMORY_SIZE                       |           |        |        | 2      |
| 23        | NV_CYCLE_T                        |           | 4      |        |        |
| 24        | FREE_SPACE                        |           | 4      |        |        |
| 25        | FREE_TIME                         | 4         |        | 4      |        |
| 26        | SHED_RCAS                         |           | 4      |        |        |
| 27        | SHED_ROUT                         |           | 4      |        |        |
| 28        | FAULT_STATE                       | 1         |        | 1      |        |
| 29        | SET_FSTATE                        |           |        |        |        |
| 30        | CLR_FSTAT                         |           |        |        |        |
| 31        | MAX_NOTIFY                        |           |        |        | 1      |
| 32        | LIM_NOTIFY                        |           | 1      |        |        |
| 33        | CONFIRM_TIME                      |           | 4      |        |        |

| Indice | Codice mnemonico del<br>parametro | View_1 | View_2 | View_3 | View_4 |
|--------|-----------------------------------|--------|--------|--------|--------|
| 34     | WRITE_LOCK                        |        | 1      |        |        |
| 35     | UPDATE_EVT                        |        |        |        |        |
| 36     | BLOCK_ALM                         |        |        |        |        |
| 37     | ALARM_SUM                         | 8      |        | 8      |        |
| 38     | ACK_OPTION                        |        |        |        | 2      |
| 39     | WRITE_PRI                         |        |        |        | 1      |
| 40     | WRITE_ALM                         |        |        |        |        |
| 41     | ITK_VER                           |        |        |        | 2      |
|        | Totali                            | 22     | 30     | 22     | 31     |

| Parametri del blocco trasduttore |                                   |                                                                                                    |  |
|----------------------------------|-----------------------------------|----------------------------------------------------------------------------------------------------|--|
| Indice                           | Codice mnemonico del<br>parametro | Descrizione                                                                                                    |  |
| 1                                | ST_REV                            | Livello di revisione dei dati statici associati a questo blocco                                                              |  |
| 2                                | TAG_DESC                          | Può essere utilizzato per identificare il raggruppamento di blocchi                                                          |  |
| 3                                | STRATEGY                          | Informazioni dell'utente                                                                                                    |  |
| 4                                | ALERT_KEY                         | Numero di identificazione dell'utente                                                                                        |  |
| 5                                | MODE_BLK                          | Contiene le modalità disponibili per il blocco                                                                               |  |
| 6                                | BLOCK_ERR                         | Contiene lo stato di errore                                                                                                  |  |
| 7                                | UPDATE_EVT                        | Generato quando i dati statici del<br>blocco vengono modificati                                                              |  |
| 8                                | BLOCK_ALM                         | Identifica l'esistenza di un problema<br>nel sistema                                                                         |  |
| 9                                | TRANSDUCER_<br>DIRECTORY          | Specifica il numero e gli indici di<br>partenza nel blocco trasduttore                                                       |  |
| 10                               | TRANSDUCER_<br>TYPE               | Identificativo del tipo di trasduttore                                                                                       |  |
| 11                               | XD_ERROR                          | Codici di errore supplementari                                                                                               |  |
| 12                               | COLLECTION_DIRECTORY              | Specifica gli identificativi del numero,<br>degli indici di partenza e dell'elemento<br>DD                                   |  |
| 13                               | PRIMARY_<br>VALUE                 | Il valore misurato                                                                                                    |  |
| 14                               | DATE_FORMAT                       | La classificazione di un giorno come<br>data di calendario specifica è il<br>formato utilizzato per esprimere quella<br>data |  |
| 15                               | STR_DEVICE_<br>DATE_TIME          | Data e ora sul dispositivo                                                                                                   |  |
| 16                               | TIME_DATE_<br>STAMP               | Indicazione di data e ora sullo stato<br>del dispositivo                                                                     |  |
| 17                               | SENSOR_TYPE                       | Identificativo del tipo di sensore collegato                                                                                 |  |
| 18                               | GAS_NAME                          | Identificativo del nome del gas rilevato dal sensore                                                                         |  |
| 19                               | UNIT_STRING                       | Identificativo dell'unità di misura del gas rilevato dal sensore                                                             |  |
| 20                               | SEN_SW_VER                        | Versione software del sensore collegato                                                                                      |  |

| Indice | Codice mnemonico del<br>parametro | Descrizione                                                                                                  |  |
|--------|-----------------------------------|----------------------------------------------------------------------------------------------------|--|
| 21     | SEN_SN                            | Numero di serie del sensore collegato                                                                        |  |
| 22     | ZEN_SN                            | Numero di serie del dispositivo                                                                              |  |
| 23     | CURR_ALM_<br>LEVEL                | Identifica il livello di allarme attuale<br>nel dispositivo                                                  |  |
| 24     | ACTIV_INSTR_<br>FAULT             | Identifica il guasto dello strumento attivo nel dispositivo                                                  |  |
| 25     | RESET_<br>ALMS_N_FAULTS           | Esegue il reset di tutti gli allarmi e i guasti esistenti nel dispositivo                                    |  |
| 26     | LOWER_ALM_LIMIT                   | Specifica il limite inferiore per<br>l'allarme del dispositivo                                               |  |
| 27     | UPPER_ALM_<br>LIMIT_RANGE         | Specifica il limite massimo possibile<br>per l'allarme del dispositivo                                       |  |
| 28     | LOWER_ALM_LIMIT_<br>RANGE         | Specifica il limite minimo possibile<br>per l'allarme del dispositivo                                        |  |
| 29     | DEVICE_MIN_RANGE                  | Specifica il range minimo possibile<br>per il dispositivo con il sensore<br>collegato                        |  |
| 30     | DEVICE_MAX_<br>RANGE              | Specifica il range massimo possibile<br>per il dispositivo con il sensore<br>collegato                       |  |
| 31     | ALM_<br>THRESHOLDS_<br>LOW,       | Specifica il limite inferiore per la soglia di allarme                                                       |  |
| 32     | ALM_THRESHOLDS_<br>HIGH,          | Specifica il limite superiore per la soglia di allarme                                                       |  |
| 33     | DISPLAY_RANGE                     | Specifica il range di visualizzazione<br>per il dispositivo con il sensore<br>collegato                      |  |
| 34     | DISPLAY_<br>RANGE_LOWER           | Specifica il limite inferiore del range<br>di visualizzazione per il dispositivo<br>con il sensore collegato |  |
| 35     | RELAY_ALM_CFG,                    | Identifica la configurazione di<br>allarme automantenuto e non<br>automantenuto                              |  |
| 36     | CONFIG_STATE_<br>ALM              | Allarme relativo allo stato di<br>configurazione del dispositivo dopo<br>una modifica della configurazione   |  |

| Indice | Codice mnemonico del<br>parametro | Descrizione                                                                                                    |  |
|--------|-----------------------------------|----------------------------------------------------------------------------------------------------|--|
| 37     | ACCEPT_<br>CONFIG_<br>CHANGE_ALM  | Stato di configurazione del<br>dispositivo dopo l'accettazione delle<br>modifiche di configurazione da parte<br>dell'utente                                                    |  |
| 38     | START_IR_POLLING                  | Richiesta dei parametri del sensore<br>IR da parte del dispositivo                                                                                                    |  |
| 39     | POWER_SUPPLY                      | Alimentazione misurata dal<br>dispositivo ovvero alimentazione del<br>dispositivo                                                                                              |  |
| 40     | POWER_<br>SUPPLY_<br>VOLTAGE_33   | Alimentazione misurata dal<br>collegamento della scheda opzioni<br>ovvero alimentazione della scheda<br>opzioni                                                                |  |
| 41     | POWER_SUPPLY_<br>VOLTAGE_SENS_240 | Alimentazione misurata dal sensore<br>collegato ovvero alimentazione del<br>sensore                                                                                            |  |
| 42     | POWER_SUPPLY_<br>VOLTAGE_SENS_50  | Alimentazione misurata dal<br>sensore collegato (interna) ovvero<br>alimentazione interna del sensore                                                                          |  |
| 43     | WIN_TEMP                          | Temperatura della finestra<br>applicabile unicamente al sensore<br>(Excel) IR                                                                                                  |  |
| 44     | SENSOR_TEMP                       | Temperatura del dispositivo                                                                                                    |  |
| 45     | UNIT_TEMP                         | Identificativo dell'unità di misura<br>della temperatura                                                                                                    |  |
| 46     | RC_OPTICAL_<br>PARAMETERS         | Parametri ottici provenienti dal<br>sensore IR collegato                                                                                                    |  |
| 47     | BLOCK_FAULT_<br>TIME              | Identifica il tempo di rilevazione<br>di un guasto da parte del sensore<br>(Excel) IR dopo che il fascio risulta<br>bloccato per un periodo più lungo<br>del valore impostato  |  |
| 48     | OTHER_FAULT_<br>TIME              | Identifica il tempo di segnalazione<br>di un guasto da parte del sensore<br>(Excel) IR dopo che il fascio risulta<br>bloccato per un periodo più lungo<br>del valore impostato |  |
| 49     | LOW_SIGNAL_<br>LEVEL              | Identifica il livello di segnale più<br>basso per il sensore (Excel) IR<br>collegato al dispositivo                                                                            |  |
| 50     | RESET_EXCEL                       | Reset del software per i sensori<br>(Excel/Optima) IR                                                                                                    |  |

| Indice | Codice mnemonico del<br>parametro | Descrizione                                                                                         |  |
|--------|-----------------------------------|----------------------------------------------------------------------------------------------------|--|
| 51     | RAW_GAS_<br>CONC                  | Specifica la concentrazione del<br>gas misurata dal sensore durante il<br>processo di taratura      |  |
| 52     | INHIBIT_<br>DEVICE_LONG_<br>TERM  | Identifica il dispositivo inibito<br>dall'utente per un periodo di tempo<br>prolungato              |  |
| 53     | INHIBIT_DEVICE_STATUS             | Identifica lo stato di inibizione del<br>dispositivo                                                |  |
| 54     | SPAN_CAL_GAS_CONC                 | Specifica la concentrazione di gas<br>per la taratura di span del sensore                           |  |
| 55     | CLB_OPT                           | Specifica le opzioni di taratura del sensore                                                        |  |
| 56     | CLB_STATUS,                       | Specifica lo stato di taratura del<br>sensore                                                       |  |
| 57     | CLB_HELP_<br>STATUS,              | Specifica lo stato dell'aiuto per la taratura del sensore                                           |  |
| 58     | BUMP_TEST_<br>OPT                 | Specifica il test a impatto per il<br>sensore collegato da parte del<br>dispositivo                 |  |
| 59     | CALIB_INTERVAL                    | Specifica l'intervallo di taratura del<br>sensore                                                   |  |
| 60     | SIMULATE_OPT                      | Specifica la simulazione dello stato del sensore da parte del dispositivo                           |  |
| 61     | ALIGN_EXCEL,                      | Esegue l'allineamento per il sensore<br>IR di tipo Excel                                            |  |
| 62     | CURR_MON_<br>STATE,               | Identifica lo stato di monitoraggio<br>del dispositivo                                              |  |
| 63     | RC_PATH_<br>LENGTH                | Specifica la lunghezza del percorso<br>per il sensore IR di tipo Excel                              |  |
| 64     | SENSOR_LIFE,                      | Specifica la durata operativa<br>rimanente del sensore                                              |  |
| 65     | CONFIG_STATE                      | Stato di configurazione del<br>dispositivo                                                          |  |
| 66     | ACCEPT_<br>CONFIG_<br>CHANGE      | Stato di configurazione del<br>dispositivo dopo l'accettazione di<br>modifiche della configurazione |  |
| 67     | RC_MA_<br>SETTINGS                | Impostazioni del dispositivo relative<br>ai mA                                                      |  |
| 68     | ANLG_CURR_OP,                     | Identifica la corrente da 4-20 mA in uscita dal dispositivo                                         |  |

| Indice | Codice mnemonico del<br>parametro   | Descrizione                                                                                 |  |
|--------|-------------------------------------|---------------------------------------------------------------------------------------------|--|
| 69     | CLB_CURR_OP                         | Taratura della corrente da 4-20 mA in uscita dal dispositivo                                |  |
| 70     | CLB_CURR_<br>DAC_CNT                | Taratura della corrente da 4-20<br>mA in uscita dal dispositivo con<br>impostazioni DAC     |  |
| 71     | FORCE_ANLG_<br>CURRENT              | Forza l'uscita di corrente da 4-20 mA dal dispositivo                                       |  |
| 72     | GAS_NAME_SCROLL,                    | Identifica lo scorrimento dell'elenco<br>dei gas per il sensore collegato al<br>dispositivo |  |
| 73     | INFO_CAL_<br>INDEX,                 | Identifica l'indice per il gas                                                              |  |
| 74     | CURR_CAL_<br>INDEX,                 | Identifica l'indice di scorrimento per<br>il gas                                            |  |
| 75     | SEL_GAS_CLB_<br>OPTION              | Taratura del sensore collegato al<br>dispositivo                                            |  |
| 76     | MV_SENSOR_<br>TYPE_INDEX_<br>ACTUAL | Identifica l'indice effettivo del<br>sensore mV collegato                                   |  |
| 77     | MV_SENSOR_TYPE                      | Identifica il tipo di sensore mV collegato                                                  |  |
| 78     | MV_SENSOR_<br>TYPE_SCROLL           | Identifica l'indice di scorrimento per<br>il sensore mV collegato                           |  |
| 79     | MV_SENSOR_TYPE_INDEX                | Identifica l'indice per il sensore mV collegato                                             |  |
| 80     | MV_SEL_OPTION                       | Identifica le opzioni di selezione per<br>il sensore mV                                     |  |
| 81     | SEL_EVENT_<br>FILTER_TYPE           | Specifica il tipo di filtro per gli eventi                                                  |  |
| 82     | SEL_EVENT_<br>HISTORY_OPT           | Specifica le opzioni per la cronologia degli eventi                                         |  |
| 83     | EVENT_HISTORY                       | Specifica la cronologia degli eventi                                                        |  |

| Descrizioni dei parametri del blocco ingresso analogico |                                   |                                                                                                    |  |
|---------------------------------------------------------|-----------------------------------|----------------------------------------------------------------------------------------------------|--|
| Indice                                                  | Codice mnemonico<br>del parametro | Descrizione                                                                                                    |  |
| 1                                                       | ST_REV                            | Livello di revisione dei dati statici associati a questo blocco.                                                                                                 |  |
| 2                                                       | TAG_DESC                          | Può essere utilizzato per<br>identificare il raggruppamento di<br>blocchi                                                                                        |  |
| 3                                                       | STRATEGY                          | Informazioni dell'utente                                                                                                    |  |
| 4                                                       | ALERT_KEY                         | Numero di identificazione dell'unità dello stabilimento                                                                                                    |  |
| 5                                                       | MODE_BLK                          | Contiene le modalità disponibili per<br>il blocco                                                                                                    |  |
| 6                                                       | BLOCK_ERR                         | Contiene lo stato di errore                                                                                                    |  |
| 7                                                       | PV                                | Valore analogico principale                                                                                                    |  |
| 8                                                       | OUT                               | Valore analogico principale calcolato                                                                                                    |  |
| 9                                                       | SIMULATE                          | Permette l'immissione manuale di valori di I/O                                                                                                    |  |
| 10                                                      | XD_SCALE                          | Scala e valori delle unità<br>provenienti dal blocco trasduttore                                                                                                 |  |
| 11                                                      | OUT_SCALE                         | Scala e unità di questo blocco                                                                                                    |  |
| 12                                                      | GRANT_DENY                        | Opzioni per controllare l'accesso<br>dei computer host e dei pannelli<br>di controllo locali ai parametri di<br>funzionamento, di regolazione e<br>degli allarmi |  |
| 13                                                      | IO_OPTS                           | Opzione che l'utente può<br>selezionare per alterare<br>l'elaborazione del blocco I/O                                                                            |  |
| 14                                                      | STATUS_OPTS                       | Opzione che l'utente può<br>selezionare nell'elaborazione dello<br>stato da parte del blocco                                                                     |  |
| 15                                                      | CHANNEL                           | Canale logico hardware collegato al blocco I/O                                                                                                    |  |

| Indice | Codice mnemonico<br>del parametro                                        | Descrizione                                                                                                    |  |
|--------|--------------------------------------------------------------------------|----------------------------------------------------------------------------------------------------|--|
| 16     | L_TYPE                                                                   | Determina se il valore trasferito<br>dal blocco trasduttore al blocco Al<br>possa essere usato direttamente<br>(Direct) oppure se, essendo<br>espresso in unità di misura diverse,<br>occorra sottoporlo a conversione<br>lineare (Indirect) o mediante radice<br>quadrata (Ind Sqr Root) utilizzando<br>il range di ingresso definito dal<br>trasduttore e dal range di uscita<br>associato. |  |
| 17     | LOW_CUT                                                                  | Limite utilizzato nell'elaborazione della radice quadrata                                                                                                    |  |
| 18     | PV_FTIMECostante di tempo di un singolo<br>filtro esponenziale per la PV |                                                                                                    |  |
| 19     | FIELD_VAL                                                                | Valore grezzo del dispositivo di<br>campo in % del range                                                                                                    |  |
| 20     | UPDATE_EVT                                                               | Allarme generato da una qualsiasi modifica ai dati statici                                                                                                    |  |
| 21     | BLOCK_ALM                                                                | Informazioni sugli errori di sistema                                                                                                    |  |
| 22     | ALARM_SUM                                                                | Stato di allarme                                                                                                    |  |
| 23     | ACK_OPTION                                                               | Seleziona quali allarmi saranno accettati automaticamente.                                                                                                    |  |
| 24     | ALARM_HYS                                                                | Isteresi dell'allarme in %                                                                                                    |  |
| 25     | HI_HI_PRI                                                                | Priorità dell'allarme alto alto                                                                                                    |  |
| 26     | HI_HI_LIM                                                                | Impostazione dell'allarme alto alto                                                                                                    |  |
| 27     | HI_PRI                                                                   | Priorità dell'allarme alto                                                                                                    |  |
| 28     | HI_LIM                                                                   | Impostazione dell'allarme alto                                                                                                    |  |
| 29     | LO_PRI                                                                   | Priorità dell'allarme basso                                                                                                    |  |
| 30     | LO_LIM                                                                   | Impostazione dell'allarme basso                                                                                                    |  |
| 31     | LO_LO_PRI                                                                | Priorità dell'allarme basso basso                                                                                                    |  |
| 32     | LO_LO_L IM                                                               | Impostazione dell'allarme basso<br>basso                                                                                                    |  |
| 33     | HI_HI_ALM                                                                | Stato dell'allarme alto alto                                                                                                    |  |
| 34     | HI_ALM                                                                   | Stato dell'allarme alto                                                                                                    |  |
| 35     | LO_ALM                                                                   | Stato dell'allarme basso                                                                                                    |  |
| 36     | LO_LO_ALM                                                                | Stato dell'allarme basso basso                                                                                                    |  |

| Indice | Codice mnemonico del<br>parametro | View_1 | View_2 | View_3 | View_4 |
|--------|-----------------------------------|--------|--------|--------|--------|
| 1      | ST_REV                            | 2      | 2      | 2      | 2      |
| 2      | TAG_DESC                          |        |        |        |        |
| 3      | STRATEGY                          |        |        |        | 2      |
| 4      | ALERT_KEY                         |        |        |        | 1      |
| 5      | MODE_BLK                          | 4      |        | 4      |        |
| 6      | BLOCK_ERR                         | 2      |        | 2      |        |
| 7      | PV                                | 5      |        | 5      |        |
| 8      | OUT                               | 5      |        | 5      |        |
| 9      | SIMULATE                          |        |        |        |        |
| 10     | XD_SCALE                          |        | 11     |        |        |
| 11     | OUT_SCALE                         |        | 11     |        |        |
| 12     | GRANT_DENY                        |        | 2      |        |        |
| 13     | IO_OPTS                           |        |        |        | 2      |
| 14     | STATUS_OPTS                       |        |        |        | 2      |
| 15     | CHANNEL                           |        |        |        | 2      |
| 16     | L_TYPE                            |        |        |        | 1      |
| 17     | LOW_OUT                           |        |        |        | 4      |
| 18     | PV_FTIME                          |        |        |        | 4      |
| 19     | FIELD_VAL                         | 5      |        | 5      |        |
| 20     | UPDATE_EVT                        |        |        |        |        |
| 21     | BLOCK_ALM                         |        |        |        |        |
| 22     | ALARM_SUM                         | 8      |        | 8      |        |
| 23     | ACK_OPTION                        |        |        |        | 2      |
| 24     | ALARM_HYS                         |        |        |        | 4      |
| 25     | HI_HI_PRI                         |        |        |        | 1      |
| 26     | HI_HI_LIM                         |        |        |        | 4      |
| 27     | HI-PRI                            |        |        |        | 1      |
| 28     | HI_LIM                            |        |        |        | 4      |
| 29     | LO_PRI                            |        |        |        | 1      |
| 30     | LO-LIM                            |        |        |        | 4      |
| 31     | LO_LO_PRI                         |        |        |        | 1      |
| 32     | LO_LO_LIM                         |        |        |        | 4      |
| 33     | HI_HI_ALM                         |        |        |        |        |
| 34     | HI_ALM                            |        |        |        |        |
| 35     | LO_ALM                            |        |        |        |        |
| 36     | LO_LO_ALM                         |        |        |        |        |
|        | Totali                            | 31     | 26     | 31     | 46     |

Manuale tecnico del Foundation Fieldbus XNX

| Errori di configurazione dei blocchi                                                   |                                                                                                    |  |  |
|----------------------------------------------------------------------------------------|----------------------------------------------------------------------------------------------------|--|--|
| Errore                                                                                 | Soluzione                                                                                                    |  |  |
| Accept New Alarm<br>Configuration<br>(Accettare nuova<br>configurazione di<br>allarme) | La nuova configurazione dell'allarme per il<br>dispositivo non è stata accettata a livello<br>del dispositivo. Selezionare Accept Alarm<br>Configuration (Accetta configurazione allarme) |  |  |
| Accept New Excel Fault<br>Parameters (Accettare<br>nuovi parametri di<br>guasto Excel) | La nuova configurazione dei guasti Excel per<br>il dispositivo non è stata accettata a livello del<br>dispositivo. Selezionare Accept Configuration<br>(Accetta configurazione)           |  |  |
| LinkConfiguration<br>(Configurazione<br>collegamento)                                  | Non applicabile                                                                                                    |  |  |
| SimulationActive<br>(Simulazione attiva)                                               | Il dispositivo si trova nello stato di simulazione.<br>Uscita dalla simulazione in corso di esecuzione<br>sul dispositivo.                                                                |  |  |
| DeviceFaultState<br>(Stato di guasto del<br>dispositivo)                               | Il dispositivo si trova in stato di guasto.<br>Rapportare il codice del guasto ai codici di<br>diagnostica dei guasti sul dispositivo.                                                    |  |  |
| Maint. Needed soon<br>(Manutenzione richiesta<br>a breve)                              | Il dispositivo si trova in stato di avviso.<br>Rapportare il codice dell'avviso ai codici<br>diagnostici degli avvisi sul dispositivo.                                                    |  |  |
| Maint. Needed Now<br>(Manutenzione richiesta<br>immediatamente)                        | Il dispositivo si trova in stato di guasto.<br>Rapportare il codice del guasto ai codici di<br>diagnostica dei guasti sul dispositivo.                                                    |  |  |
| Out Of Service (Fuori servizio)                                                        | Il dispositivo è fuori servizio. Contattare HA o<br>forzare l'ingresso del dispositivo nella modalità Auto                                                                                |  |  |

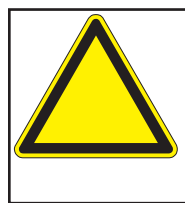

Se il trasmettitore XNX visualizza il codice di guasto F130 ("Option Communication Failure" (Errore di comunicazione opzione)), significa che ha rilevato la scheda Foundation Fieldbus, ma non è in grado di comunicare con essa. Controllare tutti i cablaggi. Se il codice di guasto persiste, contattare il reparto assistenza di Honeywell Analytics per ottenere informazioni supplementari.

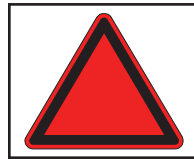

**Avvertenza:** se la tensione cala al di sotto del range operativo e la comunicazione viene persa, controllare la tensione di alimentazione o contattare l'assistenza HA.

# Registrazione del dispositivo da parte della Fieldbus Foundation

#### **FOUNDATION**<sup>TM</sup> **DEVICE REGISTRATION** Manufacturer: Honeywell Field Solutions XnX Universal Transmitter Model: Type: Gas Detector Device ITK Version: Device Test Campaign: 5.2.0 IT074400 Test Report: FF-527-(74400) Stack Test Campaign: Physical Layer Test Report: Physical Layer Profiles: CT0131FF PT-357 113, 123 Manufacturer ID: 0x48574C Device Type: Device Revision: 0x0009 0x01 Filename 0101.ffo 0101.sym CRC C6510BDA 6FDE0E9D ITK Version Device Description: 5.2.0 5.2.0 E5A7DFDE 5.2.0 Capability File: 010101.cff

**Tested Features:** 

Resource Block Alarms and Events Function Block Linking Multi-bit Alert Reporting Trending Field Diagnostics Analog Input Function Block

18 January 2011

**Registration Date** 

Richard J. Timoney President and CEO

Manuale tecnico del Foundation Fieldbus XNX

### Garanzia

### Dichiarazione di garanzia

Honeywell Analytics progetta e costruisce tutti i suoi prodotti secondo le più recenti norme riconosciute a livello internazionale, avvalendosi di un sistema di gestione della qualità certificato ISO 9001.

Honeywell Analytics (qui indicata come HA) garantisce che il Trasmettitore universale XNX è privo di difetti di materiale e di fabbricazione in normali condizioni d'uso e di servizio per:

| Dispositivo                                                                                     | Termini di garanzia                                                                                                    |
|-------------------------------------------------------------------------------------------------|----------------------------------------------------------------------------------------------------|
| Trasmettitore universale XNX<br>(esclusi gli articoli di consumo)                               | 36 mesi a partire dalla data di spedizione all'acquirente                                                                  |
| Sensori elettrochimici XNX<br>(Codice articolo XNX-XS****)<br>Rivelatore multifunzione<br>(MPD) | <b>12 mesi</b> a partire dalla data di messa in<br>servizio da parte di un rappresentante<br>Honeywell Analytics<br>oppure |
|                                                                                                 | 18 mesi a partire dalla data di spedizione<br>da parte di Honeywell Analytics<br>a seconda di quale si verifica prima      |

L'assistenza sul campo o presso la sede del cliente non è coperta ai sensi dei presenti termini di garanzia. Il tempo e le spese di spostamento per i servizi di garanzia in loco saranno addebitati alle normali tariffe di fatturazione applicate da Honeywell Analytics. Per informazioni sui contratti di assistenza contattare il rappresentante di zona dell'assistenza Honeywell Analytics.

### Condizioni di garanzia

- 1. La garanzia limitata del prodotto Honeywell Analytics (HA) si applica unicamente alla vendita di prodotti nuovi e mai utilizzati all'acquirente originale ed è valida solo in caso di acquisto presso HA o presso un distributore, un rivenditore o un rappresentante autorizzato HA. Non sono coperti da garanzia: articoli di consumo come batterie a secco, filtri e fusibili o elementi soggetti a sostituzione periodica a causa dell'usura associata al normale impiego del prodotto; qualsiasi prodotto che a giudizio di HA sia stato oggetto di alterazioni, negligenza, uso improprio o risulti danneggiato a causa di un sinistro o di condizioni anomale di esercizio, manipolazione o uso o ancora di avvelenamento grave del sensore; difetti attribuibili a errori di installazione, a riparazioni effettuate da un tecnico non autorizzato o all'impiego di accessori/ componenti non approvati
- Eventuali reclami per anomalie coperte dalla Garanzia del prodotto HA devono essere effettuati entro il periodo di garanzia e non appena ragionevolmente possibile dopo la scoperta del difetto. Per beneficiare della garanzia l'acquirente è tenuto a richiedere a HA un numero di operazione di assistenza (N. SE, Service Event) e di restituire, se possibile, il prodotto chiaramente contrassegnato con il N. SE e allegando una descrizione dettagliata del guasto.

- 3. HA può, a sua totale discrezione, decidere di inviare all'acquirente prodotti sostitutivi prima di aver ricevuto quelli difettosi. L'acquirente accetta di restituire i prodotti difettosi entro 30 giorni oppure di pagare i prodotti sostitutivi.
- İ costi di trasporto dalla sede dell'acquirente ad HA sono a carico dell'acquirente. I costi di trasporto dalla sede di HA all'acquirente sono a carico di HA.
- 5. In caso di installazione fissa o qualora la restituzione del prodotto non sia praticabile, l'acquirente deve presentare un reclamo al reparto assistenza di HA. Un tecnico dell'assistenza interverrà in loco e i costi saranno calcolati in base alla tariffa giornaliera. Nel caso in cui venga riconosciuta la validità del reclamo ai sensi della garanzia, il prodotto difettoso sarà riparato o sostituito gratuitamente. Il reclamo ai sensi della garanzia sarà accettato se sono soddisfatte tutte le condizioni elencate nella presente garanzia.
- 6. Nel caso in cui HA ritenga che un reclamo sia valido ai sensi della garanzia, l'azienda provvederà gratuitamente alla riparazione o alla sostituzione del prodotto difettoso e invierà all'acquirente il prodotto riparato o sostitutivo oppure eventuali pezzi di ricambio necessari. Qualora HA non ritenga valido il reclamo ai sensi della garanzia, l'azienda provvederà, secondo la preferenza espressa dall'acquirente, alla restituzione dell'unità non riparata a spese dell'acquirente, alla rostituzione dell'unità secondo le tariffe in vigore in quel momento, alla sostituzione dell'unità con un articolo sostitutivo appropriato al prezzo vigente in quel momento, o allo smaltimento dell'unità. HA si riserva il diritto di addebitare eventuali interventi da parte dei propri tecnici dell'assistenza alle normali tariffe in vigore al momento in cui il reclamo è stato ricevuto.
- 7. In nessun caso la responsabilità di HA potrà superare il prezzo di acquisto originario del prodotto pagato dall'acquirente.

### Reclami dei consumatori

In caso di acquisto di un prodotto HA in qualità di consumatore, le condizioni di garanzia riportate sopra non incidono sui diritti esistenti ai sensi di qualsiasi legislazione di protezione dei consumatori applicabile.

Honeywell Analytics si riserva il diritto di modificare questa polizza in qualsiasi momento. Per ricevere le informazioni più aggiornate sulla garanzia contattare Honeywell Analytics.

### Indice analitico

### A

Accesso ai parametri del blocco trasduttore 28 accesso remoto 16 a infrarossi 6 allarmi 18 allarmi del processo 14 allarmi, simulazione 19 allineamento meccanico 20 anello di ferrite 5, 6 avvisi 10, 18

### В

blocco funzione 11 blocco funzione (ingresso analogico) 11 blocco ingresso analogico 13, 14 blocco risorse 11, 12 blocco trasduttore del sensore 11, 12 bus di campo 6

### С

cablaggio 8 cella elettrochimica 6 codice di guasto F130 36 Comandi specifici - Blocco ingresso analogico (Al) 13 Comandi specifici - Blocco risorse 12 Comandi specifici - Blocco trasduttore del sensore 12 configurazione 10, 16, 17 Configurazione e funzionamento 8 controller host 6, 16 controllo del processo 4 controllo distribuito 4 cronologia degli eventi 17, 18

### D

data di taratura 11 Dati di stato 14 Dati di stato – Blocco ingresso analogico 14 Dati di stato - Blocco ingresso analogico (Al) 14 DD. Vedere descrittore del dispositivo; Vedere Descrizioni del dispositivo DD, vedere "file descrittore del dispositivo" 10 descrittore del dispositivo 16 Descrizione del dispositivo 10 descrizione del prodotto 4 descrizioni dei blocchi 11 Descrizioni del dispositivo 6 display di configurazione 17 display di taratura 20

### Ε

ECC. Vedere cella elettrochimica EPKS. Vedere Experion Process Knowledge System errori di configurazione dei blocchi 36 esercitazione dell'uscita analogica 19 eventi informativi 18 Experion 16 Experion Process Knowledge System 6

### F

FEATURES\_SEL 12 file descrittore del dispositivo 10, 16 forza del segnale ottico 20 Foundation Fieldbus 4 funzionamento 16

### G

garanzia 38, 39 glossario 6 guasti 10, 18 guasti, simulazione 19

### 

ingresso analogico 11 interfaccia utente locale 16 interruttore di simulazione 6, 9 interruttore SIM 15 IR. *Vedere* a infrarossi

## Indice analitico (segue)

### L

livelli di allarme 17 L\_TYPE 13 L\_TYPE = DIRECT 13

### Μ

mA. Vedere milliampere
menu di configurazione 17
menu di taratura 20
menu test 19
messa in servizio 10
milliampere 6
modalità di simulazione 14, 15
modalità di simulazione – blocco ingresso analogico 14
Modalità di simulazione - Blocco ingresso analogico (Al) 14
modalità manuale 14
morsettiera 6, 9
mV. Vedere millivolt

### Ν

nome del dispositivo 11 numero di serie 11

### 0

operazioni comuni dei blocchi 11 opzioni di comunicazione 4 O-ring 6 OUT\_SCALE 13

### Ρ

panoramica 4 parametri del blocco analogico 35 parametri del blocco ingresso analogico 36 parametri del blocco risorse 8, 21 parametri del blocco trasduttore 28 POD. *Vedere* Personalizzazioni, opzioni e display Procedura di taratura 21 produttore 11

### R

rapporti 12 registrazione del dispositivo 38 resource block, specific commands 12 rete "bus" di comunicazione 4

### S

scheda opzioni 9 schermatura, treccia in acciaio 6 Searchline EXCEL 20 sito web Fieldbus Foundation 8, 10, 11 Softwlock 6 SOFTWLOCK 12 specifiche 36

### Т

taratura 20 taratura dello zero 6, 20 taratura di span 6, 20 Test 18, 19 test a impatto 6, 20 tipo di sensore 11

### U

unità di misura tecniche 6 unità di misura tecniche, modifica 12 uscita analogica, esercitazione 19 uscita, inibizione 19

### V

visualizzazione della cronologia degli eventi 18

### W

WRITE\_ALM 12 WRITE\_LOCK 12 WRITE\_PRI 12

### Х

XD\_SCALE 13

#### Per maggiori informazioni visitate il sito

www.honeywellanalytics.com

#### Per contattare Honeywell Analytics:

#### Europa, Medio Oriente, Africa, India

Life Safety Distribution AG Weiherallee 11a CH-8610 Uster Switzerland Tel: +41 (0)44 943 4300 Fax: +41 (0)44 943 4398 India Tel: +91 124 4752700 gasdetection@honeywell.com

#### Nord e Sud America

Honeywell Analytics Inc. 405 Barclay Blvd. Lincolnshire, IL 60069 USA Tel: +1 847 955 8200 Toll free: +1 800 538 0363 Fax: +1 847 955 8210 detectgas@honeywell.com

#### Estremo Oriente

Honeywell Analytics Asia Pacific #508, Kolon Science Valley (I) 187-10 Guro-Dong, Guro-Gu Seoul, 152-050 Korea Tel: +82 (0)2 6909 0300 Fax: +82 (0)2 2025 0329 analytics.ap@honeywell.com

#### Assistenza Tecnica

EMEAI: HAexpert@honeywell.com US: ha.us.service@honeywell.com

AP: ha.ap.service@honeywell.com

www.honeywell.com

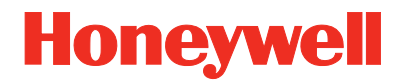

#### N.B.:

Abbiamo fatto del nostro meglio per garantire l'assoluta precisione della documentazione fornita. Tuttavia, l'azienda non si assume alcuna responsabilità per eventuali errori od omissioni. Poiché dati e leggi sono soggetti a variazioni, si consiglia a tutti i clienti di richiedere copie aggiornate di regolamenti, norme e linee guida. Questa pubblicazione non riveste carattere contrattuale.

Rev 1.0 05/11 MAN0913\_IT © 2011 Honeywell Analytics